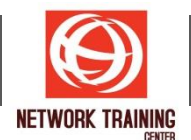

# **Microsoft Excel (Advance)**

ระยะเวลาการอบรม 1 วัน

#### วัตถุประสงค์

หลักสูตรนี้จะช่วยให้ผู้เข้าอบรม เข้าใจและสามารถใช้งาน คุณลักษณะต่างๆของ Excel ได้ในระดับลึก อาทิเช่น การจัดทำข้อมูล การคำนวณ การวิเคราะห์ข้อมูล การสร้าง Report การใช้ Shortcut ต่างๆ รวมทั้งเทคนิคการ สร้าง Macro เพื่อช่วยในการทำงานต่างๆ ที่ปกติต้องทำเองโดยใช้หลายขั้นตอนที่ชับซ้อน ให้เหลือเพียงคลิกเดียว แล้วโปรแกรมทำให้ทุกอย่างเองโดยอัตโนมัติ เป็นการดึงเอาความสามารถต่างๆของ Excel ออกมาใช้อย่างเต็มที่ ซึ่งจะช่วยลดเวลาในการทำงานต่างๆลงได้อย่างมาก

## พื้นฐานของผู้เข้าอบรม

ผู้เข้าอบรมควรมีความรู้พื้นฐานการใช้งานโปรแกรม Microsoft Excel มาบ้างพอสมควร

#### รายละเอียดหลักสูตร

# การใช้ Shortcut และเทคนิคของสูตรต่างๆ ในการจัดการข้อมูล

- เทคนิคการกรอกข้อมูลที่ซ้ำกัน จำนวนมาก
- การกรอกข้อมูลวันที่ให้ถูกต้อง และรวดเร็ว
- การเลือกข้อมูลจำนวนมากอย่างรวดเร็ว
- เทคนิคการเลือกข้อมูลที่มีลักษณะพิเศษอย่างรวดเร็ว เช่น เลือกเฉพาะที่มีสูตร , เลือกเฉพาะตัวเลข,
- เลือกทั้งหมดเว้นข้อมูลที่ซ่อนอยู่, เลือกเฉพาะเซลว่าง ฯลฯ
- เทคนิคการสร้างสูตรที่คำนวณแบบหลายเงื่อนไขให้ง่ายขึ้น โดยไม่ต้องใช้ IF ซ้อนกันหลายชั้น
- การสร้างสูตร ช่วยในการคันหา และ Mapping ข้อมูล
- เทคนิคการแก้ปัญหาสูตร Vlookup ที่เขียนสูตรถูกต้อง แต่กลับค้นหาข้อมูลไม่พบ
- เทคนิคการสร้างสูตร Vlookup เพื่อค้นหาข้อมูลจากหลายตาราง ซึ่งอาจอยู่ในหลาย Sheet หรือหลาย แฟ้มงานก็ได้
- เทคนิคการสร้างสูตร VLookup ให้ค้นหาค่าที่ซ้ำกัน แต่อยู่คนละแถวในตารางได้ ไม่ว่าจะซ้ำกันกี่แถวก็ ตาม
- เทคนิคการสร้างสูตรคันหาข้อมูลของตารางที่อยู่ในหลายๆ Sheet มาแสดงเปรียบเทียบกัน
- เทคนิคการสร้างสูตรสำหรับใช้ในการค้นหาข้อมูลได้ครอบคลุมทุกชนิด แม้กระทั่งจะเป็นรูปภาพก็ค้นหาได้
- เทคนิคการสร้างสู่ตรควบคุม Drop down list 2 ตัว ให้รายการข้อมูลใน List ดัวที่สอง ขึ้นอยู่กับของ List ดัวแรก
- การใช้ฟังก์ชั่น Lookup ขั้นสูง เช่น Index, Choose, Match, Offset ฯลฯ
- สำหรับการคันหาข้อมูลที่ชับซ้อนกว่า VLOOKUP

## การใช้ Pivot Table เพื่อสร้างรายงานเชิงวิเคราะห์ จากฐานข้อมูล

- หลักการออกแบบฐานข้อมูล (Database) ที่เหมาะกับการนำไปประมวลผล และการจัดทำรายงาน
- การสร้าง Pivot Table แบบ 1 มิติ และ แบบหลายมิติ
- การขยายดูรายละเอียด และการซ่อนเก็บรายละเอียดข้อมูล
  - การใช้ Filter ใน PivotTable ช่วยในการกรองดูข้อมูล เช่น
    - แสดงข้อมูลเฉพาะที่มีค่าสูงสุดหรือต่ำสุด 10 อันดับแรก หรือ 10% แรก จากข้อมูลทั้งหมด
    - แสดงข้อมูลตามช่วงวันที่ตามไตรมาส่หรือตามปี ที่ต้องการ
    - แสดงข้อมู<sup>้</sup>ลตาม ช่วงค่าตัวเลขที่กำหนด
- การเปลี่ยน function ของผลสรุปใน PivotTable
- การสร้างและการปรับแต่ง Subtotal ใน PivotTable
- การสร้าง Subtotal ในรายงาน ให้แสดงผลแบบหลายฟังก์ชั่นตามต้องการ
- การปรับแต่ง Grand Total
- การเรียงลำดับและการจัดกลุ่ม Field เช่น ให้แสดงผลสรุปตามไตรมาส ตามเดือน หรือตามปี ฯลฯ
- เทคนิคการกระจาย PivotTable ดัวเดียว ออกเป็นหลาย Report ในแต่ละ Sheet
- การคำนวณผลสรุปในลักษณะอื่น เช่น % of Total , % of Parent , Running Total, % of,
- % Different, หรือ แสดงการจัดอันดับค่าแบบ Ranking ในลักษณะต่างๆ ฯลฯ

Page 1 of 2

#### **NETWORK TRAINING CENTER CO., LTD. (NTC)** | <u>www.trainingcenter.co.th</u>

Call us today 0-2634-7993-4

177/1 BUI Bldg., 14th Fl., Unit 1, 3 & 4, Surawongse Rd., Suriyawongse, Bangrak, Bangkok, THAILAND | Email: sales@trainingcenter.co.th

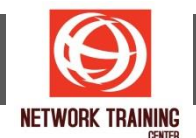

- การสร้าง Calculated fields และ Calculated Items เพื่อช่วยคำนวณใน PivotTable
- การสร้างและการปรับแต่ง PivotChart เพื่อนำเสนอข้อมูล จาก Pivot Table
- การสร้าง Pivot Table ช่วยคำนวณผลสรุป จากข้อมูลที่บันทึกเก็บแยกกันไว้ในหลาย Sheet
- การ Import ข้อมูลเช่น Text File, Access, SQL, ฯลฯ ให้เข้ามาสร้างเป็น Pivot Table เลยทันที
- เทคนิคการทำให้ Pivot Table เห็นข้อมูลใหม่ที่กรอกเพิ่มเข้ามาในตารางทีหลังได้อย่างอัตโนมัติ

### สร้างการทำงานอัตโนมัติด้วย Macro

- ทำความรู้จักกับ Macro และการใช้งานเบื้องตัน
- เทคนิคการสร้าง Macro แบบ Record ให้สามารถทำงานได้มากขึ้น
- การเรียกใช้ Macro วิธีต่างๆ
- การแก้ไขและการลบ Macro
- การกำหนด Macro ให้เรียกใช้ได้จากปุ่มคำสั่ง หรือ Toolbar
- การสร้าง Macro เพื่อช่วยในการนำข้อมูลจากหลาย Sheet หรือหลายแฟ้มงาน เข้ามารวมเป็นตาราง เดียวกัน

Page 2 of 2

**NETWORK TRAINING CENTER CO.,LTD. (NTC)** | <u>www.trainingcenter.co.th</u>

177/1 BUI Bldg., 14th Fl., Unit 1, 3 & 4, Surawongse Rd., Suriyawongse, Bangrak, Bangkok, THAILAND | Email: sales@trainingcenter.co.th